# Habilitar la comunicación segura entre CMS y CUCM

# Contenido Introducción Prerequisites Requirements Componentes Utilizados Antecedentes Configurar Habilitación de la comunicación segura entre CMS y el servidor CUCM/IMP Configuración específica de CUCM para el uso compartido de presencia entre Webapp y el cliente Jabber Verificación

# Introducción

Este documento describe cómo habilitar la comunicación entre Cisco Meeting Server (CMS) y Cisco Unified Communications Manager (CUCM).

# Prerequisites

# Requirements

Cisco recomienda que tenga conocimiento sobre estos temas:

- CMS versión 3.8 y posteriores
- CUCM e IM&P
- Jabber

### **Componentes Utilizados**

La información que contiene este documento se basa en las siguientes versiones de software y hardware.

- CMS versión 3.8
- CUCM e IM&P 14 SU (3)

La información que contiene este documento se creó a partir de los dispositivos en un ambiente de laboratorio específico. Todos los dispositivos que se utilizan en este documento se pusieron en funcionamiento con una configuración verificada (predeterminada). Si tiene una red en vivo, asegúrese de entender el posible impacto de cualquier comando.

# Antecedentes

Este documento describe el proceso de establecimiento de una comunicación segura entre CMS y CUCM para el uso compartido de presencia de aplicaciones Jabber/Web. Explica los pasos detallados para configurar y solucionar problemas del estado de actualización de los usuarios de Jabber durante las reuniones de aplicaciones web en el CMS. Meeting Server se puede configurar para actualizar el estado de presencia de los usuarios de Jabber mientras están participando en una reunión de aplicación web de Cisco Meeting Server.

# Configurar

## Habilitación de la comunicación segura entre CMS y el servidor CUCM/IMP

Inicie sesión en CUCM en la página de administración del sistema operativo, desplácese hasta Security > Certificate Management y descargue el certificado de TOMCAT.

| cisco g        | Cisco Unified Operating System Administra<br>For Cisco Unified Communications Solutions | tion     |                 |     |                                    |                                    |            | Navipation Cisco Unified OS Administration<br>cisco About                                                                                                    |
|----------------|-----------------------------------------------------------------------------------------|----------|-----------------|-----|------------------------------------|------------------------------------|------------|----------------------------------------------------------------------------------------------------|
| Show - Setti   | ngs • Security • Software Upgrades • Senices • Help •                                   |          |                 |     |                                    |                                    |            |                                                                                                    |
| Certificate Li | st                                                                                      |          |                 |     |                                    |                                    |            |                                                                                                    |
| Generate       | Self-signed 🛛 Upload Certificate/Certificate chain 🏮 Generate CSR 🔋                     | Reuse Co | ertificate      |     |                                    |                                    |            |                                                                                                    |
| CAPF-trust     | High_Assurance_SUDI_CA_0a6475524cd8617c62                                               | Trust    | CA-<br>signed   | RSA | High_Assurance_SUD1_CA             | Cisco_Root_CA_2099                 | 08/10/2099 | This certificate was used to sign the MIC installed on Cisco en<br>Presence of this certificate allows the end point to communica<br>securely with UCM using the MIC when associated with a secu    |
| CAPF-trust     | Cisco_Basic_Assurance_Root_CA_2099_01a65af15ee994ebe1                                   | Trust    | Self-<br>signed | RSA | Cisco_Basic_Assurance_Root_CA_2099 | Cisco_Basic_Assurance_Root_CA_2099 | 05/27/2099 | This certificate was used to sign the MIC installed on Cisco en<br>Presence of this certificate allows the end point to communica<br>securely with UCM using the MIC when associated with a secu    |
| CAPF-trust     | CAPE-4c15e524                                                                           | Trust    | Self-<br>signed | RSA | CAPF-4c15e524                      | CAPF-4c15e524                      | 05/07/2028 |                                                                                                    |
| CAPF-trust     | Cisco Root CA_M2_01                                                                     | Trust    | Self-<br>signed | RSA | Cisco_Root_CA_M2                   | Cisco_Root_CA_M2                   | 11/12/2037 | This certificate was used to sign the MIC installed on Cisco en<br>Presence of this certificate allows the end point to communica<br>securely with UCM using the MIC when associated with a secu    |
| CAPF-trust     | Cisco Root CA 2099 0198335878ce16c1c1                                                   | Trust    | Self-<br>signed | RSA | Cisco_Root_CA_2099                 | Cisco_Root_CA_2099                 | 08/10/2099 | This certificate was used to sign the MIC installed on Cisco en<br>Presence of this certificate allows the end point to communical<br>securely with UCM using the MIC when associated with a secu   |
| CAPF-trust     | Cisco Manufacturing CA_SHA2_02                                                          | Trust    | CA-<br>signed   | RSA | Cisco_Manufacturing_CA_SHA2        | Cisco_Root_CA_M2                   | 11/12/2037 | This certificate was used to sign the MIC installed on Cisco en<br>Presence of this certificate allows the end point to communical<br>securely with UCM using the MIC when associated with a secure |
| ipsec          | cucm14test.test.com_6dffacb16e53663f3d9af4a66f355758                                    | Identity | Self-<br>signed | RSA | cucm14test.test.com                | cucm14test.test.com                | 09/30/2028 | Self-signed certificate generated by system                                                                                                    |
| ITLRecovery    | ITLRECOVERY_cucm14test_77cea7891d68be201eff4e1e038db166                                 | Identity | Self-           | RSA | cucm14test.test.com                | ITLRECOVERY_cucm14test             | 05/01/2028 | Self-signed certificate generated by system                                                                                                    |
| tomcat         | cucm14test.test.com_36a79869000000000004                                                | Identity | CA-             | RSA | cucm14test.test.com                | S-WIN2008R2-CA                     | 10/04/2025 | Certificate Signed by S-WIN2008R2-CA                                                                                                    |
| tomcat-ECDS/   | A cucm14test-EC.test.com_486beedc456be0fb40ff7716b999d3a4                               | Identity | Self-           | EC  | cucm14test.test.com                | cucm14test-EC.test.com             | 09/30/2028 | Self-signed certificate generated by system                                                                                                    |

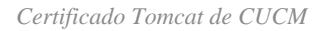

Inicie sesión en Cisco Unified Presence Server (CUPS) en la página de administración del sistema operativo, desplácese hasta Security > Certificate Management y descargue el certificado de CUPS.

| alada Cisco               | Unified IM and Pre                                                                               | sence Ope        | rating Syste         | m Administrat     | ion                | Navigation | Cisco Unified IM and Presence OS Administration 👻 🔽 Go |  |  |  |
|---------------------------|--------------------------------------------------------------------------------------------------|------------------|----------------------|-------------------|--------------------|------------|--------------------------------------------------------|--|--|--|
| For Cisco                 | Unified Communications Solut                                                                     | tions            |                      |                   |                    |            | cisco About Logout                                     |  |  |  |
| Show - Settings - Set     | Show 🔹 Settings 👻 Security 🐱 Software Upgrades 🖛 Services 🖛 Help 🖛                               |                  |                      |                   |                    |            |                                                        |  |  |  |
| Certificate List          |                                                                                                  |                  |                      |                   |                    |            |                                                        |  |  |  |
| Generate Self-signed      | 🛐 Generate Self-signed 🌇 Upload Certificate/Certificate chain 👔 Generate CSR 👔 Reuse Certificate |                  |                      |                   |                    |            |                                                        |  |  |  |
| Status                    | Status                                                                                           |                  |                      |                   |                    |            |                                                        |  |  |  |
| Certificate List (2       | ( - 23 of 23)                                                                                    |                  |                      |                   |                    |            | Rows per Page 50 v                                     |  |  |  |
| Find Certificate List whe | re Certificate v begins                                                                          | with v<br>Select | item or enter search | Find Clear Filter | -                  |            |                                                        |  |  |  |
| Certificate               | Common Name                                                                                      | Usage 1          | Туре Кеу Туре        | Distribution      | Issued By          | Expiration | Description                                            |  |  |  |
| cup                       | impnew.test.com                                                                                  | Identity CA-s    | signed RSA           | impnew.test.com   | S-WIN2008R2-CA     | 10/04/2025 | Certificate Signed by S-WIN2008R2-CA                   |  |  |  |
| cup-ECDSA                 | impnew-EC.test.com                                                                               | Identity Self-   | -signed EC           | impnew.test.com   | impnew-EC.test.com | 09/30/2028 | Self-signed certificate generated by system            |  |  |  |
| cup-trust                 | Impnew-EC                                                                                        | Trust Self-      | -signed EC           | Impnew            | Impnew-EC          | 09/30/2028 | Trusted local cluster own-certificate                  |  |  |  |
| cup-trust                 | impnew-EC.test.com                                                                               | Trust Self-      | -signed EC           | impnew.test.com   | impnew-EC.test.com | 09/30/2028 | Trusted local cluster own-certificate                  |  |  |  |

Certificado CUPS de presencia

Descargue el certificado de CA RAÍZ que firmó el certificado Tomcat y Cup.

| aliala Cisco U             | Inified Operating System Administration                                                               |              |             |          |                     |                        | Navigation Cisco Unified | DS Administration  |  |  |
|----------------------------|----------------------------------------------------------------------------------------------------|--------------|-------------|----------|---------------------|------------------------|--------------------------|--------------------|--|--|
| For Cisco                  | Unified Communications Solutions                                                                      |              |             |          |                     |                        |                          | cisco About        |  |  |
| Show • Settings • Se       | curity • Software Upgrades • Services • Help •                                                        |              |             |          |                     |                        |                          |                    |  |  |
| Certificate List           | ertificate List                                                                                       |              |             |          |                     |                        |                          |                    |  |  |
| Generate Self-signed       | R Generale Serlegies 🖓 Uplaad Certificate Certificate Certificate Certificate Certificate Certificate |              |             |          |                     |                        |                          |                    |  |  |
| Status                     |                                                                                                    |              |             |          |                     |                        |                          |                    |  |  |
| i 5 records found          |                                                                                                    |              |             |          |                     |                        |                          |                    |  |  |
| Contificate List (1        | (- Cale)                                                                                              |              |             |          |                     |                        |                          | Down our Dage St   |  |  |
| Certificate List (2        | - 3 (1 3)                                                                                             |              |             |          |                     |                        |                          | nons per raye      |  |  |
| Find Certificate List when | e Certificate v begins with v tomcat-trust Find Select item or enter search text v                    | Clear Filter | -           |          |                     |                        |                          |                    |  |  |
| Certificate *              | Common Name/Common Name_SerialNumber                                                                  | Usage        | Туре        | Key Type | Distribution        | Issued By              | Expiration               | Description        |  |  |
| tomcat-trust               | cucm14test-EC.test.com_486beedc456be0fb40ff7716b999d3a4                                               | Trust        | Self-signed | EC       | cucm14test.test.com | cucm14test-EC.test.com | 09/30/2028               | Trust Certificate  |  |  |
| tomcat-trust               | S-WIN2008R2-CA_0d758d12017cb7bf49a9a7381b3d388e                                                       | Trust        | Self-signed | RSA      | S-WIN2008R2-CA      | S-WIN2008R2-CA         | 09/29/2028               | Signed Certificate |  |  |
| tomcat-trust               | monew.test.com_468578296585868758671959846904855                                                      | Inust        | servagnea   | K5A      | impriew.test.com    | impnew.test.com        | 09/30/2028               | Trust Certificate  |  |  |
| tomcat-trust               | cucm14test.test.com_36a7986900000000004                                                               | Trust        | CA-signed   | RSA      | cucm14test.test.com | S-WIN2008R2-CA         | 10/04/2025               | Trust Certificate  |  |  |
| tomcat-trust               | imonew-EC.test.com_779ac9d72e3/6e922687583a1071417e                                                   | Trust        | Self-signed | EC       | impnew.test.com     | impnew-EC.test.com     | 09/30/2028               | Trust Certificate  |  |  |
| Generate Celf-riseed       | Indeed Continues (Continues about the Continues Continues)                                            |              |             |          |                     |                        |                          |                    |  |  |

Certificado raíz de Tomcat

| alada Cis           | sco Unified IM a          | nd Preser           | nce Opera      | ting Syste        | em A       | dminist      | rati | on                 | Navigation Cis | co Unified IM and Presence OS Administration 💙 |
|---------------------|---------------------------|---------------------|----------------|-------------------|------------|--------------|------|--------------------|----------------|------------------------------------------------|
| cisco For           | Cisco Unified Communica   | tions Solutions     |                |                   |            |              |      |                    |                | cisco About Log                                |
| Show - Settings     | Security - Software U     | lpgrades 👻 Serv     | rices 👻 Help 👻 |                   |            |              |      |                    |                |                                                |
| Certificate List    |                           |                     |                |                   |            |              |      |                    |                |                                                |
| Generate Self       | f-signed 🌇 Upload Certifi | ate/Certificate cha | in 🔋 Generat   | e CSR 🔃 Rei       | use Certit | ficate       |      |                    | _              |                                                |
| Status              |                           |                     |                |                   |            |              |      |                    |                |                                                |
| 4 records fo        | ound                      |                     |                |                   |            |              |      |                    |                |                                                |
| •                   |                           |                     |                |                   |            |              |      |                    |                |                                                |
| Certificate Lis     | t (1 - 4 of 4)            |                     |                |                   |            |              |      |                    |                | Rows per Page 50                               |
| Find Certificate Li | ist where Certificate     | ✓ begins with       | ✓ cup-trust    |                   | Find       | Clear Filter | 4    |                    |                |                                                |
|                     |                           |                     | Select iter    | n or enter search | text N     |              |      |                    |                |                                                |
| Certificate         | Common Name               | Usage               | Туре           | Key Type          |            | Distribution |      | Issued By          | Expiration     | Description                                    |
| cup-trust           | impnew-EC                 | Trust               | Self-signed    | EC                | impn       | ew           |      | Impnew-EC          | 09/30/2028     | Trusted local cluster own-certificate          |
| cup-trust           | impnew-EC.test.com        | Trust               | Self-signed    | EC                | impn       | ew.test.com  |      | impnew-EC.test.com | 09/30/2028     | Trusted local cluster own-certificate          |
| cup-trust           | S-WIN2008R2-CA            | Trust               | Self-signed    | RSA               | S-WI       | N2008R2-CA   |      | S-WIN2008R2-CA     | 09/29/2028     | Signed Certificate                             |
| cup-trust           | impnew                    | Trust               | Self-signed    | RSA               | impn       | ew           |      | impnew             | 09/30/2028     | Trusted local cluster own-certificate          |
| Generate Self-s     | igned Upload Certificate/ | Certificate chain   | Generate CSR   | Reuse Certific    | ate        |              |      |                    |                |                                                |

Certificado raíz para CUPS

Cree un paquete de certificados de cuCM. Un certificado de agrupamiento significa colocar el certificado de servidor en la parte superior, el certificado intermedio (any) en el medio y el certificado RAÍZ en la parte inferior, seguido de un (1) retorno de carro.

A continuación se muestra un ejemplo del certificado BUNDLE:

| 1  | BEGIN CERTIFICATE                                                |                            |
|----|------------------------------------------------------------------|----------------------------|
| 2  | MIIFqsCCBJOgAwIBAgIKNqeYaQAAAAABDANBgkqhkiG9w0BAQsFADBBMRMwEQYK  |                            |
| 3  | CZImiZPyLGQBGRYDY29tMREwDwYKCZImiZPyLGQBGRYBUxEXMBUGA1UEAxMOUy1X |                            |
| 4  | SU4yMDA4UjItQ0EwHhcNMjMxMDA0MTMyNsE2WhcNMjUxMDA0MTMsNsE2WjEXMQsw |                            |
| 5  | CQYDVQQGEwJJTjEMMAoGA1UECBMDa2FyMQwwCgYDVQQHEwNpbmQxDjAMBgNVBAoT |                            |
| 6  | BWNpc2NvMRwwGgYDVQQDExNjdWNtMTR0ZXN0LnR1c3QuY29tMIIBIjANBgkqhkiG |                            |
| 7  | 9w0BAQEFAAOCAQ8AMIIBCgKCAQEAoYE9sn27hV05JUwAEwutEy5RA4WwsxIvkqEI |                            |
| 8  | ah0fDpRI2GgY+mrH9q70hAvG3uDYBtBHKYJpkYepeULNjZkhO7a39IeeJMG8/q28 |                            |
| 9  | SCkZ+j1VIyw8gt+CnG6E6ibCD+HNdtKfwL0ipSd1Tn1ieX6DsF05Z1K4Alm4yrsN |                            |
| 10 | +b0/wSIkfV0+ValyC90nbTCUkIKgvqvqGzdiyndb6TRfhi+w4RD+0NgOBjWHqcXX |                            |
| 11 | WXgp9JWYQdy7YeX8Y2kljBAyRhSPfa35hojy470hE91N8axmHRm2m5htqEe0kSOy |                            |
| 12 | 2009pj7f7Aq1wzVAfVpQCxx1ZsXtZARHpGdzwpm4M8r5MoXPtwIDAQABo4ICjTCC |                            |
| 13 | AokwDgYDVR0PAQH/BAQDAgWgMB0GA1UdJQQWMBQGCCsGAQUFBwMBBggrBgEFBQcD |                            |
| 14 | AjAoBgNVHREEITAfggh0ZXN0LmNvbYITY3VjbTE0dGVzdC50ZXN0LmNvbTAdBgNV |                            |
| 15 | HQ4EFgQUTMTpsuTu05EBHZwgGFb6qii7MS8wHwYDVR0jBBgwFoAUaL6fIQ4Vp+QI | Server Certificate on TOP  |
| 16 | UDs/X6MwFAVhJ4IwgcgGA1UdHwSBwDCBvTCBuqCBt6CBtIaBsWxkYXA6Ly8vQ049 |                            |
| 17 | Uy1XSU4yMDA4UjItQ0EsQ049V010MjAwOFIyLENOPUNEUCxDTj1QdWJsaWM1MjBL |                            |
| 18 | ZXklMjBTZXJ2aWNlcymDTj1TZXJ2aWNlcymDTj1Db25maWdlcmF0aW9uLERDPVMs | CUCM TOMCAT CEPT           |
| 19 | REM9Y29tP2N1cnRpZmljYXR1UmV2b2NhdG1vbkxpc3Q/YmFsZT9vYmp1Y3RDbGFs | COCM TOMCAT CERT           |
| 20 | cs1jUkxEaXN0cmlidXRpb25Qb21udDCBugYIKwYBBQUHAQEEga0wgaowgacGCCsG |                            |
| 21 | AQUFBzAChoGabGRhcDovLy9DTj1TLVdJTjIwMDhSMi1DQSxDTj1BSUEsQ049UHVi |                            |
| 22 | bG1jJTIwS2V5JTIwU2Vydm1jZXMsQ049U2Vydm1jZXMsQ049Q29uZm1ndXJhdG1v |                            |
| 23 | bixEQmlTLERDFWNvbT9jQUNlcnRpZmljYXRlP2Jhc2U/b2JqZWN0Q2xhc3M9Y2Vy |                            |
| 24 | dG1maWNhdG1vbkF1dGhvcm10eTA9BgkrBgEEAYI3FQcEMDAuBiYrBgEEAYI3FQiF |                            |
| 25 | yrsWhcnoHIXBjS6B5uhFhsusPgeGpusehts3XAIBZAIBAjAnBgkrBgEEAYI3FQoE |                            |
| 26 | GjAYMAoGCCsGAQUFBwMBMAoGCCsGAQUFBwMCMA0GCSqGSIb3DQEBCwUAA4IBAQCQ |                            |
| 27 | hREe6ZJHVx1N7JNgY0REi4V953FiyQPIVYFYVEdaKA1+Afv1S214D7ohFIjL5rSA |                            |
| 28 | ThWiFFSWlmEa5Cjlg9gi2leHIZuDuoR6XEKWB/bkC9BXoDkKMFV7bh9CoOzFmXk8 |                            |
| 29 | r6xeN7HScAHAs3wFILUnAip1KP/7odBkNUsgT39NJAL1UgVPpT81r61k8OR5TaYI |                            |
| 30 | 9vs4dw5oCqzI7Z0Av8ZDKNfDTzWoOGtUZdCMIxasJ05ALmMBtagqYBNj16URkR8i |                            |
| 31 | f2sOkb+NdPZD4XAEOOtW8rjil24ukr7JBgeWYsjsD2tsZsJgslMprNaVuMDh280Q |                            |
| 32 | JQFAiCOp2GgYjkJBZcH2                                             |                            |
| 33 | END · CERTIFICATE                                                |                            |
| 34 | BEGIN · CERTIFICATE                                              |                            |
| 35 | MIIDXTCCAkWgAwIBAgIQDXWNEgF8t79Jqac4Gz04jjANBgkqhkiG9w0BAQsFADBB |                            |
| 36 | MRMwEQYKCZImiZPyLGQBGRYDY29tMREwDwYKCZImiZPyLGQBGRYBUxEXMBUGA1UE |                            |
| 37 | AxMOUy1XSU4yMDA4UjItQ0EwHhcNMjMwOTI5MTMxMsIsWhcNMjgwOTI5MTMyMsIy |                            |
| 38 | WjBBMRMwEQYKCZImiZPyLGQBGRYDY29tMREwDwYKCZImiZPyLGQBGRYBUsEXMBUG |                            |
| 39 | A1UEAxMOUy1XSU4yMDA4UjItQ0EwggEiMA0GCSqGSIb3DQEBAQUAA4IBDwAwggEK |                            |
| 40 | AoIBAQCXa6tjSyOUyn6GkoSbe98SaSKrUNGbCORKnI41tWEiX0vPITEsqZUPRJq4 |                            |
| 41 | 7C8useeDiJPUbWAY9e8F4nm+VhGSEKqkwekr1JAF1mV4hkypxR0Wz64b4yO4Ln8e | Post contificate at bottom |
| 42 | 3E/F6/SXA6HOqHDy1q1QMWSA/PXB441GKbSnfA4pjTBSnMP5WL+iBruYHp9tX6EJ | Root certificate at bottom |
| 43 | IJq5Fe+RZYNh/mLuB+0Qf10Cn4sqsxZGf8DxhJNHU+2mSq7h319exxioDcwiVwZ0 |                            |
| 44 | xqUKrvBs6jBtOg4Kvs3za4AHyP91SAA2vp42MwtBdis8O3wx+vm/HoVr0fHum/W1 |                            |
| 45 | 292iwR9JxA4tKoJHVpBwMVnrK7TrAgMBAAGjUTBPMAsGA1UdDwQEAwIBhjAPBgNV |                            |
| 46 | HRMBAf8EBTADAQH/MB0GA1UdDgQWBBRovp8hDhWn5AhQOz9fozAUBWEngjAQBgkr |                            |
| 47 | BgEEAYI3FQEEAwIBADANBgkqhkiG9w0BAQsFAAOCAQEAV5nsa91K4BISCAuBgMMe |                            |
| 48 | YSPExL5kExPQcFtJtlFjnC5uTC4I0MQQFfuralBQfr4DokDXK5892npt5DAFors5 |                            |
| 49 | k60GpH1bRPBaoxJhK0TaSimL6yAZ0fZo380nrVRDZKlug/1VeXF/2h1TeZc73utt |                            |
| 50 | k5sqewqTQO4NHrBp0Udybmpf2L5BJhlctoH490PI0HEbmVDE0WALKX1iqsuEZrmm |                            |
| 51 | Mr10MRRLs22BpX2WSqw90IrmpWI3fds2kE2S1DvuaNcc7B8W0hgWT3HxnyuMTyZi |                            |
| 52 | b6Yf7hb5F3ZSOpHFU1bZ22tqk4qouEigyoaUZaLcVhV5UdBCCvwyU19yU6+EscnM |                            |
| 53 | Nv==                                                             |                            |
| 54 | END CERTIFICATE                                                  |                            |
| 55 |                                                                  |                            |
|    |                                                                  | iust 1 carriago roturn     |
|    |                                                                  | iust i carriage return     |

Paquete de certificados Tomcat

Cree un paquete de certificados de certificados CUPS. Un certificado de paquete significa colocar el certificado de servidor en la parte superior, el certificado intermedio (any) en el medio y el certificado RAÍZ en la parte inferior, seguido de un (1) retorno de carro.

| 1   | BEGIN CERTIFICATE                                                                                                    |                  |
|-----|----------------------------------------------------------------------------------------------------|------------------|
| 2   | MIIFqTCCBJGgAwIBAgIKNrMm8gAAAAABTANBgkqhkiG9w0BAQsFADBBMRMwEQYK                                                                                                    |                  |
| 3   | CZImiZPyLGQBGRYDY29tMREwDwYKCZImiZPyLGQBGRYBUzEXMBUGA1UEAxMOUy1X                                                                                                    |                  |
| 4   | SU4yMDA4UjItQ0EwHhcNMjMxMDA0MTMsOTU0WhcNMjUxMDA0MTM0OTU0WjBjMQsw                                                                                                    |                  |
| 5   | CQYDVQQGEwJJTjEOMAwGA1UECBMFa2FybmExDDAKBgNVBAcTA2JnbDEOMAwGA1UE                                                                                                    |                  |
| 6   | ChMFY21sY28xDDAKBgNVBAsTA2thcjEYMBYGA1UEAxMPaW1wbmV3LnR1c3QuY29t                                                                                                    |                  |
| 7   | MIIBIjANBgkqhkiG9w0BAQEFAAOCAQ8AMIIBCgKCAQEAkHb9jsWyhi6i4IkSx8hC                                                                                                    |                  |
| 8   | 21U5L2HBQ28RDQw1vT3CFGZut+dayK9KshYtsOAhRFwLFWgGtABJWMr98f+DM0RG                                                                                                    |                  |
| 9   | FsmCtNolZsE0qSQCR6b/kbQuC+6LhhgpIM8I44StLaAF4neZ/5dmCU9sJNCpnbpH                                                                                                    |                  |
| LO  | EbqbXKhW8V42BZeLP0T2savk5V+vriGuMjV299vGrEu49kB0EN2M+mnfcnf2OxT5                                                                                                    |                  |
| 11  | wtFqCY9jijKSKC4Ocu6iJS8A7Hi/yJQJ1NeUmnLpGpF/HKUrclu5pBdfiVlEXBkS                                                                                                    |                  |
| 12  | LX2bm49PFGRS0quxJZVC457vmAqACqKvwE5s3HvW1t3Tp1WE4AZtSn3s9tsYS0C7                                                                                                    |                  |
| 13  | bwIDAQABo4ICfsCCAnswHOYDVR01BBYwFAYIKwYBBQUHAwEGCCsGAQUFBwMCMA4G                                                                                                    | CUDE Castificate |
| 4   | A1UdDwEB/wQEAwIFoDAaBgNVHREEEsARgg9pbXBuZXcudGVsdC5jb20wHQYDVR00                                                                                                    | COPS Certificate |
| 1.5 | BEYEFOxvmV/jdcIDMEVOjsWR/vRAo9ktMB8GA1UdIwQYMBaAFGi+nvEOFafkCFA7                                                                                                    |                  |
| 16  | P1+iMBOFYSeCMIHIBaNVHR8EgcAwab0wabagabegabSGabFsZGFw0i8vL0NOPVMt                                                                                                    |                  |
| 7   | V010MiAwOFIvLUNBLENOFVdJTiJwMDhSMixDTilDRFA=0049UHVibGliJTIwS2V5                                                                                                    |                  |
| 18  | JTIwU2VvdmljZXMs0049U2VvdmljZXMs0049029uZmlndXJhdGlvbixE0s1TLERD                                                                                                    |                  |
| 9   | PWNvbT9jZXJ0aWZpY2F0ZVJ1dm9jYXRpb25MaXN0P2Jhc2U/b2JgZWN0O2xhc3M9                                                                                                    |                  |
| 20  | Y1JMRG1sdHJpYnV0=W9uUG9phnOwgboGCCsGAOUFBwEBBIGtMIGgMIGnBggrBgEF                                                                                                    |                  |
| 21  | BOcwhoa Bmmwk YXX6Lv8vO049Uv1XSU4vMDX4UijT±00E v0049OU1BLENOPVB1Ymvp                                                                                                    |                  |
| 22  | YulluMEt 1=SlluMEN1 cn2pY2VaLENOPUN1 cn2pY2VaLENOPUN1 cn2pY2VaLENOPUN2p222VyYXPpb24=                                                                                                    |                  |
| 22  | REMGILINE De 1 ib 20 / VOEDZXJO a WZDY 2 FOZTA ji VXN1 P29 i amVidEN «VXNa PWN1 cmPm                                                                                                    |                  |
| 24  | 7ml + YYDnh25EdYDnh2.IndHkyDOV.KyVEB3CCNvIIHED3vI.cVmEyVEB3CCNvIIIhcc7                                                                                                    |                  |
| 25  | FoX.J6BvFwY0ugeboBVbJ ===4HbgbrHobc91wC3W0C30TwJwVJKwVBB3CC3vJKBBog                                                                                                    |                  |
| 26  | CDAKBoorBoFFRO-DATAKBoorBoFFRO-DAtaNBokohtiCSv(BAO-FAAOCAOFAUJD)                                                                                                    |                  |
| 27  | 2=MOFWaIW4bisbs/VCDCbIMDG54TF+FINTBasoavaw12XI1do0.JiN3T7Xd+Fo3G0                                                                                                    |                  |
| 28  | IVDiDN2c226wiV5C2i+TIa/sUnc1C5wM6byI/8DFnBmmnubOUdcDIICha4c21iNU                                                                                                    |                  |
| 26  | NABATAOVOUr2/FUABONUDIDGovfryMi50r40k15vVa88h0honJ17/8c2mv5m27                                                                                                    |                  |
| 20  | DSprover SV51 hV7 Survero 4 Sur 7 db Tu 2 = 51 Server by 12 + DDOHC = a Group SUIC / DE SUICE A                                                                                                    |                  |
| 21  | V22+1.1Cav13vD+4+acOviVEVND8m8+WIRTIF=+aV3aUba8ff0FaDVVf/7mWrB.TDD                                                                                                    |                  |
| 12  | 2m/3t0m-21Hd-FFIDe==                                                                                                    |                  |
| 22  | PND: CEDITICITE                                                                                                    |                  |
| 24  | BECIN, CERTIFICATE                                                                                                    |                  |
| 25  | MITOYTOCALW ALWIEL AND AND AND AND AND AND AND AND AND AND                                                                                                    |                  |
| 16  | MDM-POVECTITATION CORCEVENCE AND FAILURE CORCEVENCE AND A CORCEVENCE AND A |                  |
| 17  | ANNULIVEIA ADA AUSTA ODE ANA ANA ANA ANA ANA ANA ANA ANA ANA AN                                                                                                    |                  |
| 57  | KIRBNDA-POVECTT-: 2D-I CORCEVENCEAD DEVECTION AND CORCEVENCE                                                                                                    |                  |
| 10  | a j DERRAWEGI K. ZIMI ZE VEGEBORI DI Z VERKEWEWI K. ZIMI ZE VEGEBORI DU ZERREDU<br>1 J JE 2 MOIL J VEILA MED ALLE TE OUP HERE VIA OCCA - CATE 200 PR 3 013 3 A TRE - 200 PR                                                                                                    |                  |
| 10  | A TRACCY - CALOUND CC - CALOR - CORE TALAND CORE TALAND CONTRACTOR - 2000 TA                                                                                                    |                  |
| 10  | ACIDAQCARCEJSYCOYNCGROSDE90525AFUNGDCORANI4ICWEIAUVFIIESq20FR0q4                                                                                                    |                  |
| 1.2 | <pre>/Couseepiorobwaiseoranm+vnGSLkqkwekrioarimvankypakowsoabayo4Lnoe<br/>op/ps/owasuo_up_1_ionwoa/pvp441cut_0_stat_impe_wpewt_ipvuc_0_vept</pre>                                                                                                    | Root Certificate |
| 12  | 3E/ FC/ SARCHOGEDyldlQHWSA/ FAB44IGABSHIA4DJIBSHAFSWL+IBFUIHp9EACES                                                                                                    |                  |
| 1.0 | Indigite+K21WA/mLub+Ogrioch45dsx20foDxh0Wh0+2m5d/h319exx10Dcw1vw20                                                                                                    |                  |
| 1.5 | xq0xrvbscjbcoq4xvsas24xnyr9i5xx2vp42nwcbdi500awx+vm/novrornum/wi                                                                                                    |                  |
| 10  | 2921WK90KA4CK00RVPDWHVNTK/IIAgMDAAGJUIDPHASGAIUdDWQLAWIDNJAPDgNV                                                                                                    |                  |
| 10  | nkHDATOLDIADAQN/HDUGAIUADQQWDDKOVPONDNWNDANQUE9TOEAUDWLngJAQDgaT                                                                                                    |                  |
| 10  | DGPPHISt APPARTURE AND AND AND AND AND AND AND AND AND AND                                                                                                    |                  |
| 10  | ISPERIORENPUCTEOFIC INCOMPANY COMPANY COMPANY COMPANY COMPANY                                                                                                    |                  |
| 19  | ROUGPHIDREDROXUMAN AND AND AND AND AND AND AND AND AND A                                                                                                    |                  |
|     | ASSGEWGIQUANNIEDUUGYEMPIZLSBUNICTONAUUPIUHEEMVDEUWALKAligsuEZimm                                                                                                    |                  |
| 10  | hriunkkis22DpA2w5qw901rmpw13rd52kE251DvuaNcc7B8W0hgWT3HxnyuMTy21                                                                                                    |                  |
| 22  | Doir/nbor3250phr01b222tqk4qouE1gyoaUZaLcVhV50dBCCvwy019yU6+EscnM                                                                                                    |                  |
| 10  |                                                                                                    |                  |
|     | END, CERTIFICALE                                                                                                    |                  |
| 00  |                                                                                                    |                  |

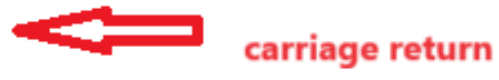

paquete de certificados CUPS

Introduzca los certificados de paquete creados anteriormente en el servidor CMS mediante WinSCP.

| Name        | Size | Туре             | Name                  | Size   | Changed               | Rights | Owner |
|-------------|------|------------------|-----------------------|--------|-----------------------|--------|-------|
| <b>L</b>    |      | Parent director  | C2wip.key             | 198 KB | 5/16/2020 3:44:38 PM  | rr     | admin |
| cupbun.cer  | 4 KB | Security Certifi | CA.cer                | 198 KB | 8/17/2021 9:36:00 PM  | rr     | admin |
| eucmbun.cer | 4 KB | Security Certifi | CA222.cer             | 198 KB | 8/17/2021 10:53:32 PM | rr     | admin |
|             |      |                  | CA2222.cer            | 198 KB | 8/24/2023 9:35:26 AM  | rr     | admin |
|             |      |                  | CB1.csr               | 198 KB | 8/24/2023 2:58:43 PM  | rr     | admin |
|             |      |                  | CB1.key               | 198 KB | 8/24/2023 2:58:43 PM  | rr     | admin |
|             |      |                  | CB222.cer             | 198 KB | 8/17/2021 11:07:26 PM | rr     | admin |
|             |      |                  | CB222.csr             | 198 KB | 8/18/2021 4:21:01 AM  | rr     | admin |
|             |      |                  | CB222.key             | 198 KB | 8/18/2021 4:21:01 AM  | rr     | admin |
|             |      |                  | CB2222.cer            | 198 KB | 8/24/2023 9:35:26 AM  | rr     | admin |
|             |      |                  | a) cmm.csr            | 198 KB | 4/20/2022 11:12:14 PM | rr     | admin |
|             |      |                  | 🗋 cmm.key             | 198 KB | 4/20/2022 11:12:14 PM | rr     | admin |
|             |      |                  | cms.cer               | 198 KB | 9/21/2021 12:18:15 PM | rr     | admin |
|             |      |                  | and cms.lic           | 198 KB | 10/26/2023 5:54:51 PM | rr     | admin |
|             |      |                  | 🙀 cucmbun.cer         | 198 KB | 10/4/2023 7:18:03 PM  | rr     | admin |
|             |      |                  | La cup.cer            | 198 KB | 10/4/2023 3:51:03 PM  | rr     | admin |
|             |      |                  | cupbun.cer            | 198 KB | 10/4/2023 7:22:10 PM  | rr     | admin |
|             |      |                  | Feb_09_2023_14_14.bak | 518 KB | 2/9/2023 2:13:12 PM   | rr     | admin |
|             |      |                  | Feb_10_2023_13_27.bak | 518 KB | 2/10/2023 1:25:05 PM  | rr     | admin |
|             |      |                  |                       |        |                       |        |       |

Copiado de paquetes de certificados a CMS

Asigne el certificado de agrupamiento TOMCAT en Callbridge mediante callbridge ucm certs <cert-bundle>.

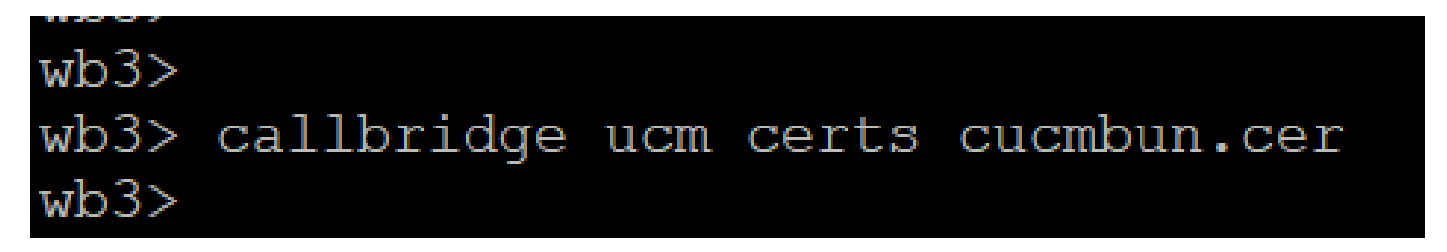

Callbridge cert trust

Asigne el certificado de paquete del servidor CUP en Callbridge mediante callbridge imps certs <cert-bundle>.

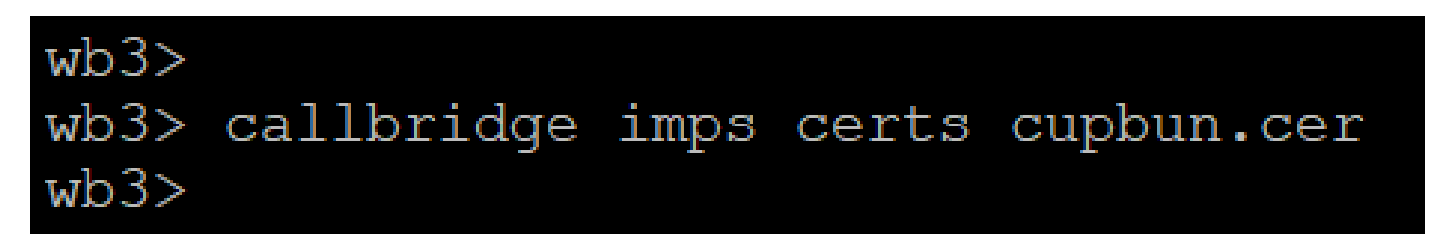

Ejecutecallbridge el comando para verificar si los paquetes de certificados están asignados.

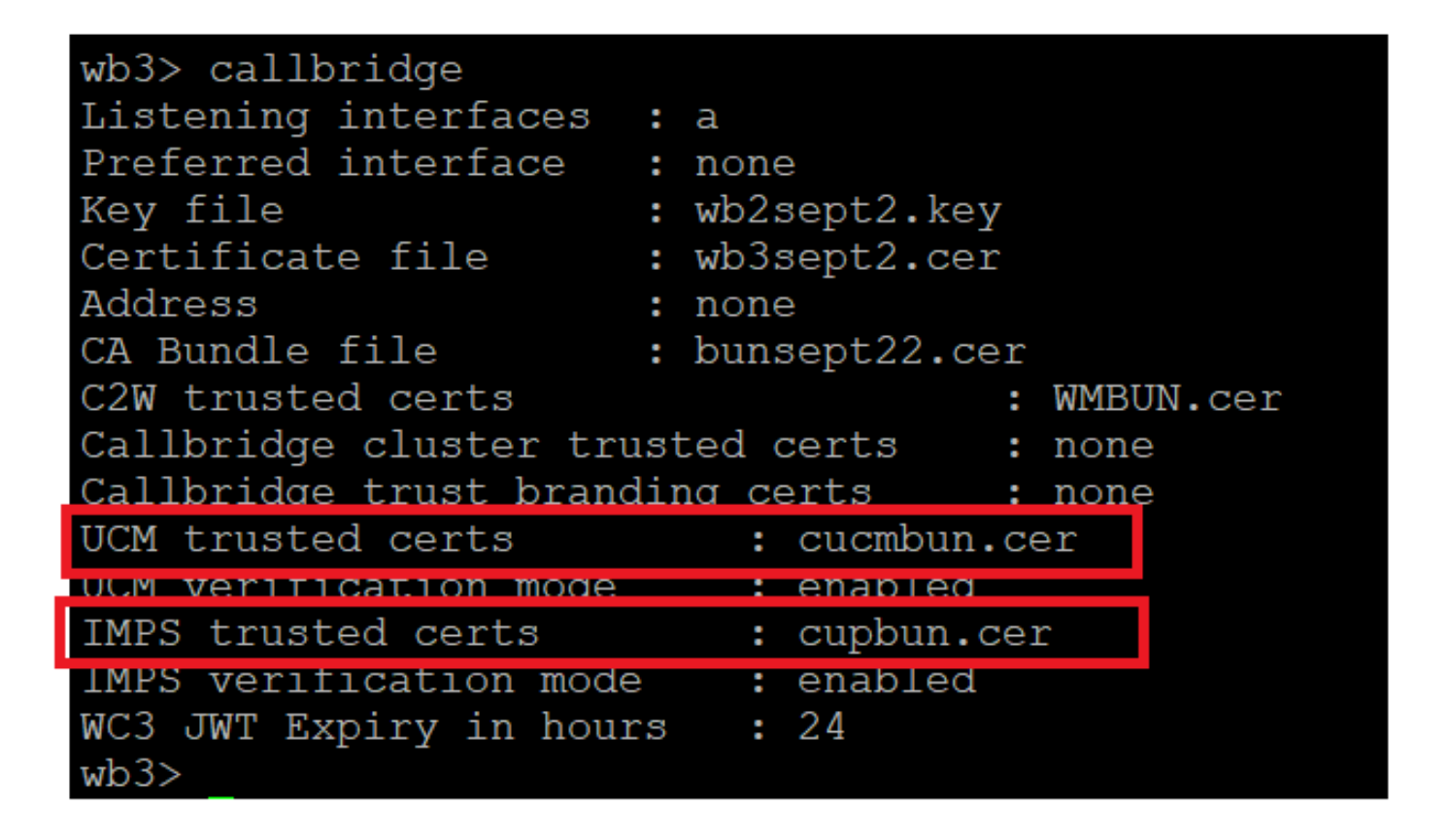

Callbridge trust cert check

Inicie sesión en CUCM como administrador de CM, navegue hasta User Management > User Settings > Access Control Group, haga clic en Add New y cree un grupo de control de acceso CUCM\_AXL\_Group.

| cisco       | Cisco L<br>For Cisco | Unified CM      | Administrat          | ion        |                                 |                   |                       |        |
|-------------|----------------------|-----------------|----------------------|------------|---------------------------------|-------------------|-----------------------|--------|
| System 🔻    | Call Routing 🔻       | Media Resources | Advanced Features    | s 🔻 Device | <ul> <li>Application</li> </ul> | User Management 🔻 | Bulk Administration 👻 | Help 🔻 |
| Access Co   | ontrol Group         | Configuration   |                      |            |                                 |                   |                       |        |
| Save        |                      |                 |                      |            |                                 |                   |                       |        |
| _Status—    |                      |                 |                      |            |                                 |                   |                       |        |
| i Statu     | us: Ready            |                 |                      |            |                                 |                   |                       |        |
| Access 0    | Control Group        | Information-    |                      |            |                                 |                   |                       |        |
| Name*       |                      |                 | CUCM_AXL_GROUP       |            |                                 |                   |                       |        |
| Available   | for Users with       | User Rank as *  | 1 - Default User Ran | k          |                                 | ~                 |                       |        |
|             |                      |                 |                      |            |                                 |                   |                       |        |
| Save        |                      |                 |                      |            |                                 |                   |                       |        |
| (i) *- ir   | ndicates requir      | ed item.        |                      |            |                                 |                   |                       |        |
| Creando gri | upo AXL              |                 |                      |            |                                 |                   |                       |        |

Asigne la función Standard AXL API Access al grupo de control de acceso creado anteriormente.

| Cisco Unified CM Administration<br>For Cisco Unified Communications Solutions                                                         | Skip to Content Navigation Cisco Unified CM Administration  cisco   About |  |  |  |  |  |  |
|----------------------------------------------------------------------------------------------------|---------------------------------------------------------------------------|--|--|--|--|--|--|
| System • Call Routing • Media Resources • Advanced Features • Device • Application • User Manager                                     | pent 💌 Bulk Administration 👻 Help 💌                                       |  |  |  |  |  |  |
| cess Control Group Configuration Related Links: Back TO Find/List 👻                                                                   |                                                                           |  |  |  |  |  |  |
| 📊 Save 🗶 Delete 🗈 Copy 👍 Add New                                                                                                    | Back To Find/List<br>Assign Role to Access Control Group                  |  |  |  |  |  |  |
| Status: Ready                                                                                                    | Roles<br>Dependency Records                                               |  |  |  |  |  |  |
| Access Control Group Information     Name*     CUCM_AXL_GRDUP     Available for Users with User Rank as *     1 - Default User Rank v |                                                                           |  |  |  |  |  |  |

Asignación de acceso API al grupo AXL

| Name <sup>*</sup> CUCM_AXL_GROUP |                        |
|----------------------------------|------------------------|
| Role Assignment                  |                        |
| Role Standard AXL API Access     |                        |
|                                  | Assign Role to Group   |
|                                  | Delete Role Assignment |
|                                  |                        |
| Save                             |                        |

Desplácese hasta User Management > Application User, haga clic en Add New y cree un usuario de aplicación AXLuser. A continuación, asigne el grupo de control de acceso creado anteriormente.

| m • Cas Routing • Media Resources • Advanced Peatures • Device • Application • User Management • Buik Administration • Hep •                                                                                                    |                                                                                             |            |
|----------------------------------------------------------------------------------------------------|---------------------------------------------------------------------------------------------|------------|
| lication User Configuration                                                                                                    |                                                                                             |            |
| 544                                                                                                    |                                                                                             |            |
| lus                                                                                                    |                                                                                             |            |
| Status: Ready                                                                                                    | Find and List Access Control Groups — Mozilla Firefox —                                     | ×          |
| lication they information                                                                                                    |                                                                                             |            |
| r ID <sup>8</sup> ashaset                                                                                                    | O A https://10.106.113.229/ccmadmin/userGroupFindList.                                      |            |
|                                                                                                    |                                                                                             |            |
| Im Passuord                                                                                                    | Perdonal Multi America Control Communication                                                |            |
| A Credentiala                                                                                                    | Pind and List Access Control Groups                                                         |            |
| Im Dipest Credentials                                                                                                    | Select All Clear All High Add Selected                                                      |            |
| resence Group* Standard Presence group v                                                                                                    |                                                                                             |            |
| Rank* 1-Default User Rank v                                                                                                    | statu                                                                                       |            |
| Accept Presence Subscription                                                                                                    | 3 30 records found                                                                          |            |
| Accept Out-of-dialog REFER                                                                                                    |                                                                                             |            |
| Accept Unsolicited Notification                                                                                                    | Access Control Group (1 - 30 of 30) Rows p                                                  | er Page 50 |
| locept Replaces Header                                                                                                    | Find Access Control Group where Name ~   tegins with ~   Find Clear Filter @                |            |
| a faformation                                                                                                    |                                                                                             |            |
|                                                                                                    | Admin-3rd Party APL                                                                         | 1          |
| Auto-registration Template                                                                                                    | Application Clant Users                                                                     | 1          |
| CSPieel Device Association                                                                                                    | CUCH_AKL_GROUP                                                                              | 1          |
| SEPOBIOADSP6366 (Fills more House Points)                                                                                                    | SCHOOL OWN                                                                                  | 1          |
| SEPURPORT STOLEN                                                                                                    | Standard CAR Admin Users                                                                    | 1          |
| **                                                                                                    | Standard CCM Admin Users                                                                    | 5          |
|                                                                                                    | Standard CCM End Users                                                                      | 1          |
|                                                                                                    | Standard CCM Gateway Administration                                                         | 1          |
|                                                                                                    | Standard CCH Phone Administration                                                           | 1          |
| able Profiles                                                                                                    | Slandard CCH Read Only                                                                      | 1          |
|                                                                                                    | Standard CCH Server Haintenance                                                             | 1          |
|                                                                                                    | Standard CCM Server Honitoring                                                              | 1          |
| **                                                                                                    | Standard CCM Super Users                                                                    | 1          |
| Controlled Device Profiles                                                                                                    | <ul> <li>Standard Confidential Access Level Users</li> </ul>                                | 1          |
|                                                                                                    | Standard CTI Alex Call Honitoring                                                           | 1          |
|                                                                                                    | Standard CTI Allow Call Park Monitoring                                                     | 1          |
| DE Tafaccuillas                                                                                                    | Standard CTI Allow Call Recording                                                           | 1          |
| r andre fait fait for fine (                                                                                                    | Standard CTI Allow Calling Number Modification                                              | 1          |
|                                                                                                    | Standard CTI Allow Control of All Devices                                                   | 1          |
|                                                                                                    | <ul> <li>Standard CTI Allow Control of Phones supporting Connected Xfer and conf</li> </ul> | 1          |
| View Details                                                                                                    | <ul> <li>Standard CTI Allow Control of Phones supporting Rollover Hode</li> </ul>           | 1          |
| and all a second second s | Standard CTI Allow Reception of SRTP Key Matanial                                           | 1 I        |
|                                                                                                    | Standard CTI Enabled                                                                        | 1          |
| Add to Access Control Group                                                                                                    | Randard CTI Sesure Connection                                                               | 1          |
|                                                                                                    | Standard EM Authentication Proxy Rights                                                     |            |

Creación de un usuario y asignación de un grupo AXL

Cree un usuario CUP y asígnele estas dos funciones: Third Party Application Users y Admin-3rd Party API.

| Application User Config       | uration                    |                               |                                                                                                    |                     |
|-------------------------------|----------------------------|-------------------------------|----------------------------------------------------------------------------------------------------|---------------------|
| 🔜 Save 🗙 Delete 🗋             | Copy 🖧 Add New             |                               | https://10.106.113.229/ccmadmin/userGroupFindList.do?whe 50%                                                                                                    | ☆ =                 |
| Application User Informa      | ation                      |                               |                                                                                                    |                     |
| User ID*                      | cupuser                    | Edit Credential               | Find and List Access Control Groups                                                                                                    |                     |
| Password                      |                            | ]                             | Select All Clear All Add Selected To Close                                                                                                    |                     |
| Confirm Password              | ••••••                     | ]                             |                                                                                                    |                     |
| Digest Credentials            |                            | ]                             | 11 records found                                                                                                    |                     |
| Confirm Digest Credentials    |                            | ]                             |                                                                                                    |                     |
| BLF Presence Group*           | Standard Presence group v  |                               | Acress Control Course (1 - 31 of 31)                                                                                                    | Pours per Pane 50 v |
| User Rank*                    | 1-Default User Rank v      |                               |                                                                                                    | North Per Page 24   |
| Accept Presence Subscrip      | ption                      |                               | Find Access Control Group where Name 🔻 begins with 👻 ad 🛛 Find Clear Filter 🕹 🚥                                                                                                    |                     |
| Accept Out-of-dialog RE       | FER.                       |                               | Name *                                                                                                    | Rank                |
| Accept Unsolicited Notife     | cation                     |                               | Admin-3rd Party API                                                                                                    | 1                   |
| Accept Replaces Header        | •                          |                               | Application Clienc Users                                                                                                    | 1                   |
|                               |                            |                               | CUCM_AXL_GROUP                                                                                                    | 1                   |
| Device Information            |                            | -                             | CUP_User_GRP                                                                                                    | 1                   |
| Available Devices             | Auto-registration Template |                               | Standard Audit Users                                                                                                    | 1                   |
|                               | CSPsalacano<br>CSPsal      | Device Association            | Sandard CAR Admin Users                                                                                                    | 1                   |
|                               | SEPO896AD5F6396            | Find more Route Po            | Standard CCM Admin Users                                                                                                    | 1                   |
|                               | SEP08964D5F6397            |                               | Standard CCM End Users                                                                                                    | 1                   |
|                               | **                         |                               | Standard CCM Gateway Administration                                                                                                    | 1                   |
| Controlled Devices            |                            |                               | Standard CCM Phone Administration                                                                                                    | 1                   |
|                               |                            |                               | Sandard CCM Read Only                                                                                                    | 1                   |
|                               |                            |                               | Sandard CCM Server Maintenance                                                                                                    | 1                   |
| Available Profiles            |                            |                               | Standard CCM Server Menitoring                                                                                                    | 1                   |
|                               |                            |                               | Sandari CCM Super Litera                                                                                                    | 1                   |
|                               |                            |                               | Sector of confectual investigations                                                                                                    |                     |
|                               |                            |                               | C Statist (T Also Al Machain                                                                                                    |                     |
|                               | **                         |                               | Sandari Citi Aleo dal Park Mathema                                                                                                    |                     |
| CTI Controlled Device Profile | es                         |                               | C Sector CT Also Cel Associate                                                                                                    |                     |
|                               |                            | X                             | Oracles of The law Control of the Manifester                                                                                                    |                     |
|                               |                            |                               | Sentary Citizen Camp where resident                                                                                                    |                     |
| CAPF Information              |                            |                               | Administrative concerning of the second proceeding of the and conference of the second proceeding of the second proceeding of the second proc |                     |
| Associated CAPF Profiles      |                            |                               | Annual Cit Annual Cit Annual Citerio Control Citerio Citerio Cite |                     |
|                               |                            |                               | Saman Cit Alex Centre of Promes Supporting Releven Hole                                                                                                    |                     |
|                               |                            |                               | sanaaro Citi xievii kiteepeen er skite key Hatenai                                                                                                    | 1                   |
|                               | v                          | iew Details                   | Standard CII theoled                                                                                                    | 1                   |
| - Desmissions Taformatio      |                            |                               | Sanaho Citi secue Connecton                                                                                                    |                     |
| Concert                       |                            |                               | Standard EM Authentication Proxy Rights                                                                                                    | 1                   |
| woops                         | [add                       | to Access Control Group       | Standard EM Roaming Across Clusters Super Users                                                                                                    | 1                   |
|                               | Rem                        | ove from Access Control Group | Stendard Packet Snifter Users                                                                                                    | 1                   |
|                               | View Details               |                               | Standard ReatimeAndTraceCollection                                                                                                    | 1                   |
| Roles                         |                            |                               | Standard TabSync User                                                                                                    | 1                   |
|                               |                            |                               | Third Party Application Users                                                                                                    | 1                   |
|                               | Mar Determ                 |                               | Select All Clear All Add Selected Close                                                                                                    |                     |
|                               | Vew Details                |                               |                                                                                                    |                     |

Creación de usuario CUP

Habilitar la verificación de certificados para el certificado de CUCM y el servicio IM & Presence Service (IMPS) de Cisco Unified Communications Manager en CMS mediante:

callbridge ucm verify <enable/disable>

callbridge imps verify <enable/disable>

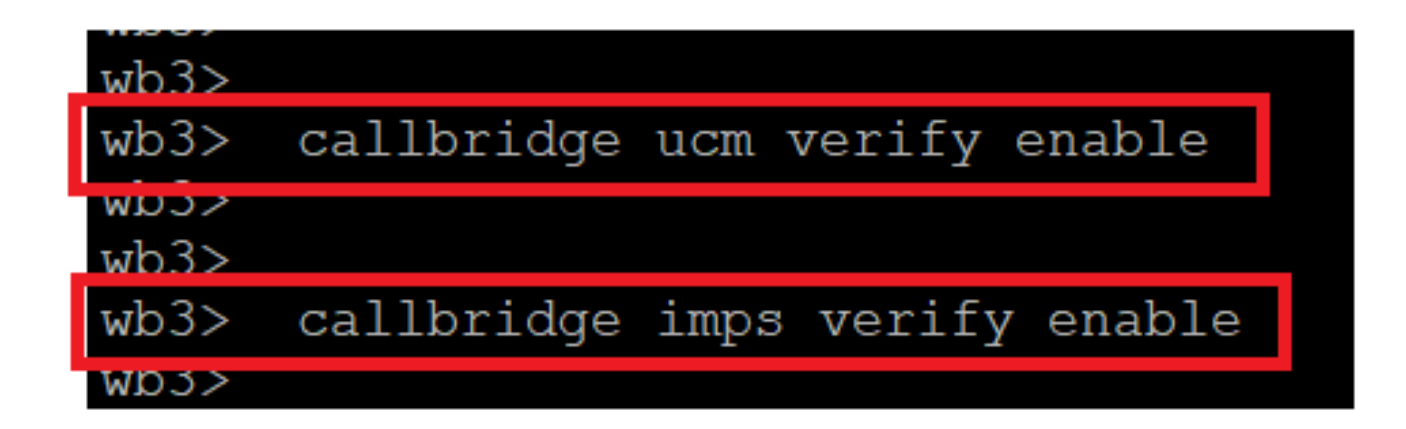

Callbridge verify CUCM and CUPS cert

Verifíquelo ejecutando el callbridge comando.

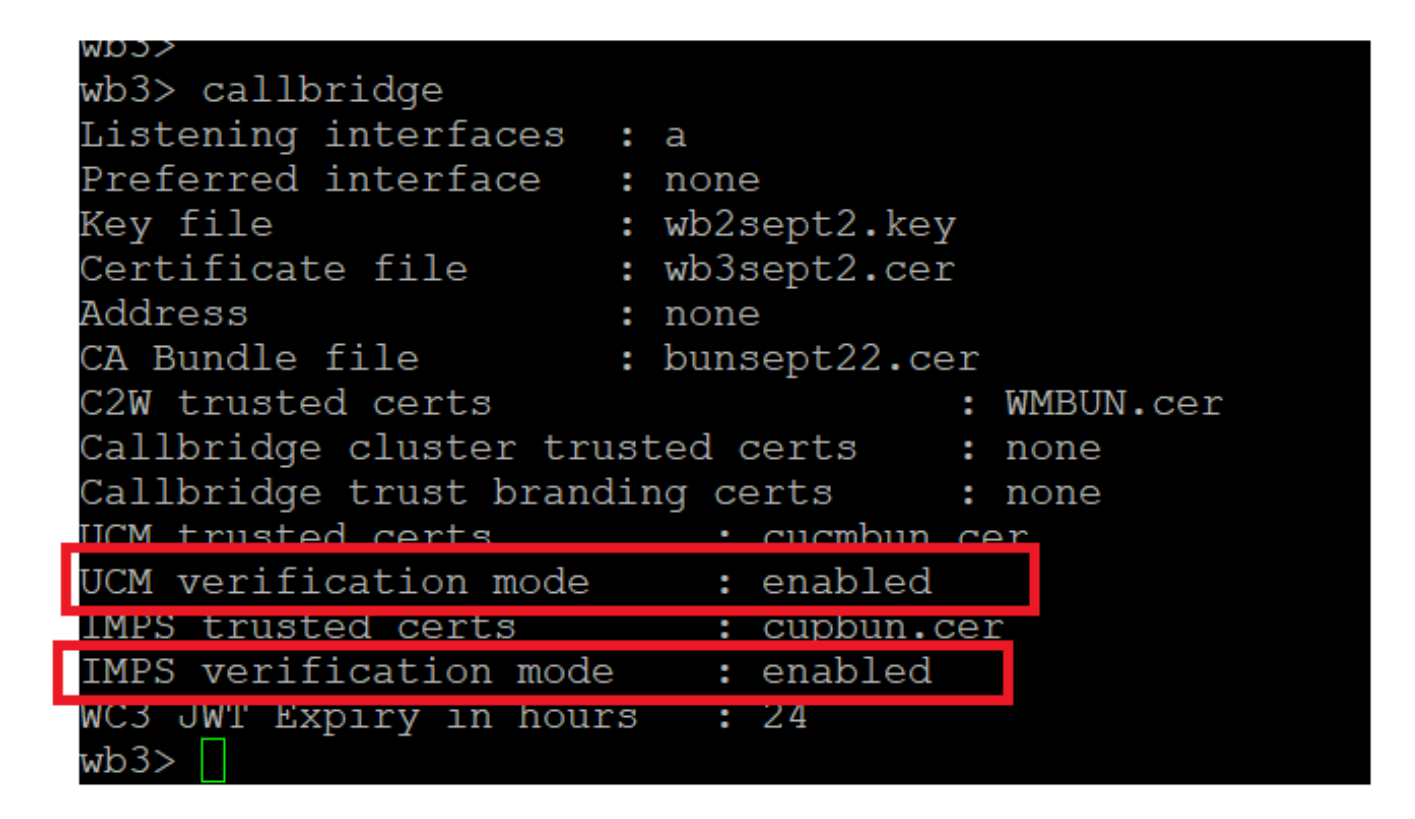

Callbridge command check

Ahora agregue el nombre de dominio completamente calificado (FQDN) de CUCM y el usuario **AXL** y **CUPS** creados anteriormente en CMS mediante callbridge ucm add <hostname/IP> <axl\_user> <presence\_user>.

axl\_user = usuario AXL en CUCM

presence\_user = usuario de CUP creado anteriormente

| wb3>                                                                                                  |
|----------------------------------------------------------------------------------------------------|
| wb3> callbridge ucm add <hostname ip=""> <axl user=""> <presence user=""></presence></axl></hostname> |
| Only 1 UCM node is allowed. Delete existing UCM node to add a new UCM node.                           |
| wb3> callbridge ucm add cucm14test.test.com axluser cupuser                                           |
| Enter axl user password:                                                                              |
| Enter presence user password:                                                                         |
| UCM node updated successfully. Restart the callbridge for changes to take effect.                     |
| wb3>                                                                                                  |
| wb3>                                                                                                  |

Adición de CUCM a Callbridge

Ahora, verifique si CMS confía en los servicios de CUCM con la ayuda de:

callbridge ucm <hostname/IP> axl\_service status

callbridge ucm cucm14test.test.com axl\_service status

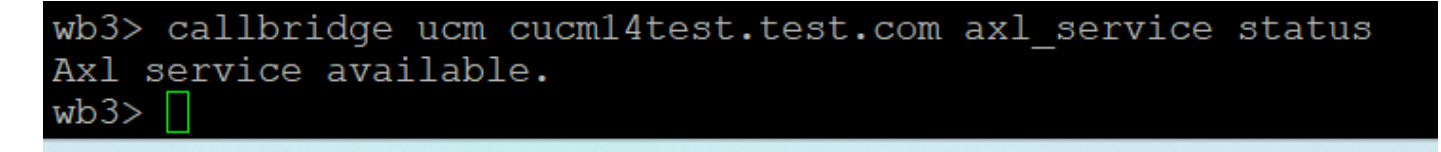

estado de Callbridge AXL

callbridge imps <hostname/IP> <presence\_user> presence\_service status

wb3> callbridge imps impnew.test.com cisco presence\_service status

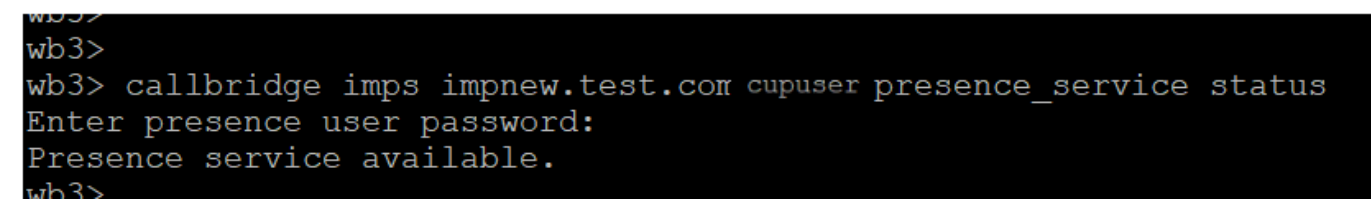

estado de presencia de Callbridge

Los servicios disponibles implican que CUCM y CMS confían entre sí para los servicios de AXL y Presence.

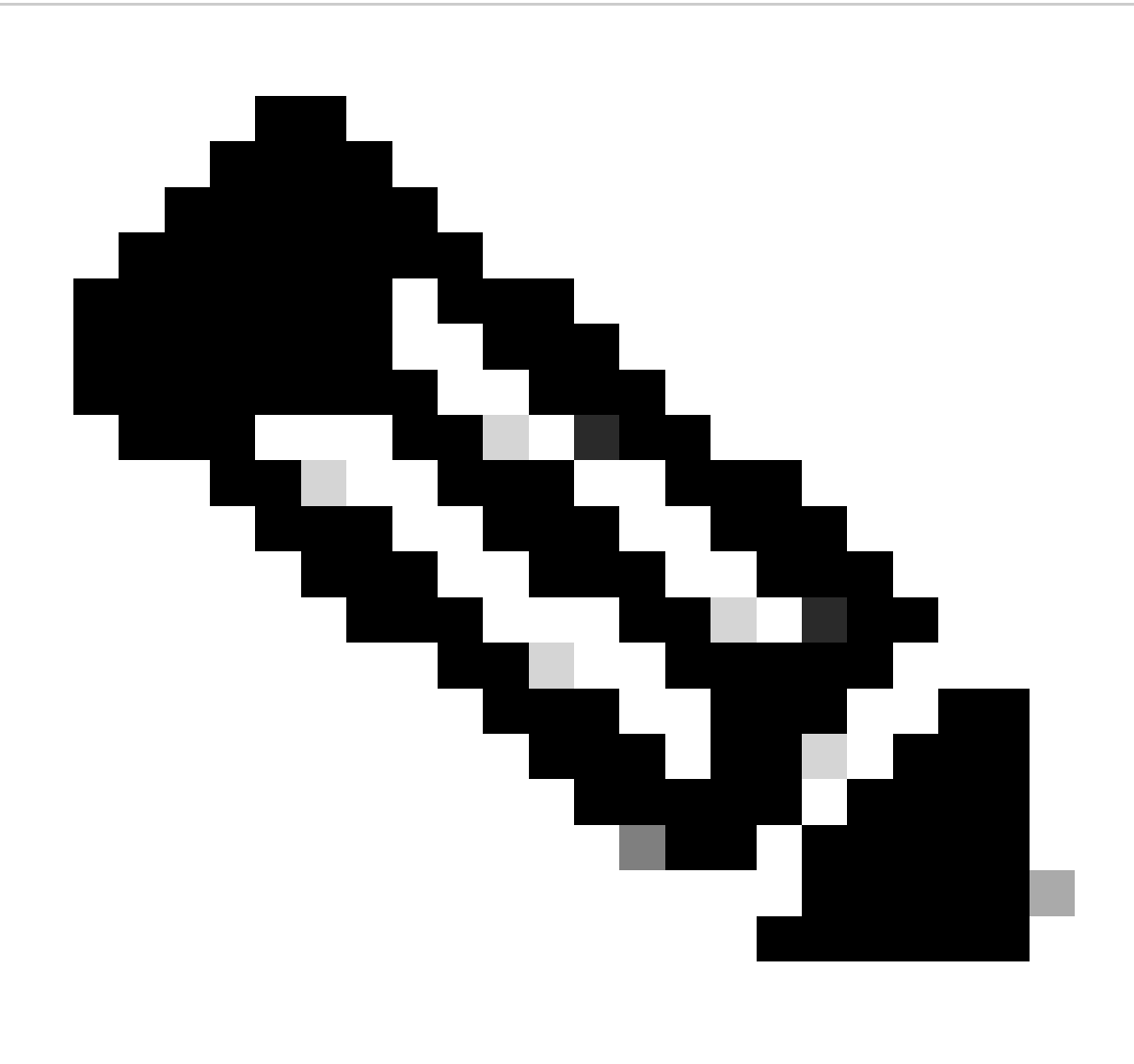

CUCM tiene usuarios del protocolo ligero de acceso a directorios (LDAP) sincronizados y también actualizados en CUPS. Los usuarios deben tener el mismo ID de usuario de la aplicación web y Jabber JID y deben haber iniciado sesión en la aplicación web con el mismo ID de usuario para que la presencia se actualice en Jabber.

Configuración específica de CUCM para el uso compartido de presencia entre Webapp y el cliente Jabber

CUCM debe tener LDAP configurado.

Sistema LDAP:

| LDAP System Configura                   | tion                                             |   |  |  |  |  |  |
|-----------------------------------------|--------------------------------------------------|---|--|--|--|--|--|
| – Status –                              |                                                  |   |  |  |  |  |  |
|                                         |                                                  |   |  |  |  |  |  |
| Please Delete All LDA                   | P Directories Before Making Changes on This Page |   |  |  |  |  |  |
| Please Disable LDAP A                   | uthentication Before Making Changes on This Page |   |  |  |  |  |  |
| LDAP System Information                 |                                                  |   |  |  |  |  |  |
| C Enable Synchronizing from LDAP Server |                                                  |   |  |  |  |  |  |
| LDAP Server Type                        | Microsoft Active Directory                       | ~ |  |  |  |  |  |
| LDAP Attribute for User ID              | sAMAccountName                                   | • |  |  |  |  |  |

Configuración LDAP 1 de CUCM

Directorio LDAP:

| LDAP Directory                      |                                |              |           |   |   |  |      | Re                                           | ated Links: Back to |
|-------------------------------------|--------------------------------|--------------|-----------|---|---|--|------|----------------------------------------------|---------------------|
| 🔚 Save 🗶 Delete [ Copy              | Perform Fu                     | ull Sync Now | Add New   |   |   |  |      |                                              |                     |
| LDAP Directory Information          |                                |              |           |   |   |  |      |                                              |                     |
| LDAP Configuration Name*            | ADDOT240                       |              |           |   |   |  |      |                                              |                     |
| LDAP Manager Distinguished Name*    | administrator@                 | test.com     |           |   |   |  |      |                                              |                     |
| LDAP Password*                      |                                |              |           |   |   |  |      |                                              |                     |
| Confirm Password*                   |                                |              |           |   | - |  |      |                                              |                     |
| LDAP User Search Base*              | OU=Acano,DC=                   | test,DC=com  |           |   |   |  |      |                                              |                     |
| LDAP Custom Filter for Users        | < None >                       |              |           | ~ |   |  |      |                                              |                     |
| Synchronize*                        | <ul> <li>Users Only</li> </ul> | Users ar     | nd Groups |   |   |  |      |                                              |                     |
| LDAP Custom Filter for Groups       | < None >                       |              |           | ~ |   |  |      |                                              |                     |
| - I DAP Directory Synchronization 5 | Schedule                       |              |           |   |   |  |      |                                              |                     |
| Perform Sync Just Once              |                                |              |           |   |   |  |      |                                              |                     |
| Perform a Re-sync Every*            | 2                              |              | DAY       |   |   |  |      |                                              |                     |
| Next Re-sync Time (YYYY-MM-DD h     | h:mm)* 2022-1                  | 10-21-00:00  | DAT       |   |   |  |      |                                              |                     |
|                                     | 2023                           | 10-31 00:00  |           |   |   |  |      |                                              |                     |
| Standard User Fields To Be Synch    | nronized ——                    |              |           |   |   |  | <br> |                                              |                     |
| Cisco Unified Communications Mana   | ger User Fields                | LDAP Attribu | te        |   |   |  |      | Cisco Unified Communications Manager User Fi | lds LDAP Attribute  |
| User ID                             |                                | sAMAccount   | Name      |   |   |  |      | First Name                                   | givenName           |
| Middle Name                         |                                | middleName   | ~         |   |   |  |      | Last Name                                    | sn                  |
| Manager ID                          |                                | manager      |           |   |   |  |      | Department                                   | department          |
| Phone Number                        |                                | telephoneNu  | umber 🖌   |   |   |  |      | Mail ID                                      | mail                |
| Title                               |                                | title        |           |   |   |  |      | Home Number                                  | homephone           |
| Mobile Number                       |                                | mobile       |           |   |   |  |      | Pager Number                                 | pager               |
| Directory URI                       |                                | mail         | <b>v</b>  |   |   |  |      | Display Name                                 | displayName         |

Configuración LDAP 2 de CUCM

#### Autenticación LDAP:

Configuración LDAP de CUCM 1 Configuración LDAP de CUCM 1 Configuración LDAP de CUCM 1 Configuración LDAP de

| LDAP Authentication              |                                                         |   |  |  |  |  |
|----------------------------------|---------------------------------------------------------|---|--|--|--|--|
| Save                             |                                                         |   |  |  |  |  |
| Status                           |                                                         |   |  |  |  |  |
| i Status: Ready                  |                                                         |   |  |  |  |  |
| LDAP Authentication for End User | 5                                                       |   |  |  |  |  |
| Use LDAP Authentication for End  | I Users                                                 |   |  |  |  |  |
| LDAP Manager Distinguished Name* | LDAP Manager Distinguished Name* administrator@test.com |   |  |  |  |  |
| LDAP Password*                   | •••••                                                   | j |  |  |  |  |
| Confirm Password*                | •••••                                                   | ] |  |  |  |  |
| LDAP User Search Base*           | OU=Acano,DC=test,DC=com                                 | ] |  |  |  |  |
| L DAP Server Information         |                                                         |   |  |  |  |  |
| Hos                              | LDAP Port* Use TLS                                      |   |  |  |  |  |
| Add Another Redundant LDAP Ser   | ver                                                     |   |  |  |  |  |

CUCM 3

Usuarios extraídos de LDAP en CUCM con ID de correo configurado:

| End User Configuration                          |                                                       |                 |
|-------------------------------------------------|-------------------------------------------------------|-----------------|
| 🔚 Save 🗙 Delete 🗧                               | 🔓 Add New 🔘 Revoke Refresh Token                      |                 |
| Status<br>Status: Ready                         |                                                       |                 |
| User Information                                |                                                       |                 |
| User Status<br>User ID*<br>Self-Service User ID | Active Enabled LDAP Synchronized User<br>test<br>1000 |                 |
| PIN                                             | ••••••                                                | Edit Credential |
| Confirm PIN                                     | ••••••                                                |                 |
| Last name*<br>Middle name                       | test                                                  |                 |
| First name                                      | test                                                  |                 |
| Display name<br>Title                           | test test                                             |                 |
| Directory URI<br>Telephone Number               | test@test.com                                         |                 |
| Home Number                                     |                                                       |                 |
| Mobile Number                                   |                                                       |                 |
| Pager Number                                    |                                                       |                 |
| Mail ID                                         | test@test.com                                         |                 |
| Manager User ID                                 |                                                       |                 |

#### Usuarios en CUCM

Usuario de CUCM actualizado en servidor CUPS:

| dialo      | Cisco Unified CM IM and Presence Administration |                      |                    |               |                |                |                   | Cisco Unified CM IM | and Presence | Administration 、   | • Go          |
|------------|-------------------------------------------------|----------------------|--------------------|---------------|----------------|----------------|-------------------|---------------------|--------------|--------------------|---------------|
|            | For cisco onnica communica                      | idons solutions      |                    |               |                |                |                   |                     |              | •   Logout         | About         |
| System -   | Presence - Messaging -                          | Application - Bulk A | Administration - D | Diagnostics 🔻 | Help 🕶         |                |                   |                     |              |                    |               |
| E Presence | e Topology                                      | Node User Assi       | gnment (impnew     | v.test.com)   |                |                |                   |                     |              |                    |               |
| E-80       | impnew.test.com                                 | Status               |                    |               |                |                |                   |                     |              |                    |               |
| ali u      | assigned Users (0)                              | i 2 records          | found              |               |                |                |                   |                     |              |                    |               |
| All A      | ssigned Users (2)                               |                      |                    |               |                |                |                   |                     |              |                    |               |
| -          |                                                 | User Assignm         | ent (1 - 2 of 2    | 2)            |                |                |                   |                     | F            | tows per Page      | 50 <b>v</b> ] |
|            |                                                 | Find User Assign     | nment where User   | r ID 🗸 🗸      | begins with v  |                | Find Clear Filter | 4 -                 |              |                    |               |
|            |                                                 | User ID 🔺            | First Name         | Last Name     | IM Address     | Directory URI  | Failed Over       | Node                | Pre          | sence Redundancy G | roup          |
|            |                                                 | test                 | test t             | est           | test@test.com  | test@test.com  |                   | impnew.test.com     | Default      | CUPSubcluster      |               |
|            |                                                 | test2                | test2 2            | 2             | test2@test.com | test2@test.com |                   | impnew.test.com     | Default      | CUPSubcluster      |               |

Usuarios en CUPS

El mismo directorio LDAP también está configurado en el CMS. La base de datos de usuarios se extrae y sincroniza en CMS.

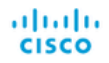

#### Status 🔻 Configuration 👻 Logs 💌

| Users            |                          |                          |
|------------------|--------------------------|--------------------------|
| Filter           | Submit Query             |                          |
| Name             | Email                    |                          |
| Gogi             | gogi@s.com               | gogi@s.com               |
| Saiacano         | saiacano@s.com           | Saiacano@s.com           |
| cms user         | cmsuser1@saml.com        | cmsuser1@saml.com        |
| go go            | gogo@federation.com      | gogo@federation.com      |
| ivrman           | ivrman@s.com             | ivrman@s.com             |
| joey             | joey@s.com               | joey@s.com               |
| popo1 1          | popo11@saml.com          | popo11@saml.com          |
| prashant         | prkapur@s.com            | prkapur@s.com            |
| replication user | replicationuser@saml.com | replicationuser@saml.com |
| sai 1            | sai1@saml.com            | sai@saml.com             |
| sai1 acano       | sai1acano@federation.com | sai1acano@federation.com |
| saml superuser   | ssosuperuser@saml.com    | ssosuperuser@saml.com    |
| sankar v         |                          | sankar@s.com             |
| shakur 2pac      | 2pac@s.com               | 2pac@s.com               |
| test test        | test@test.com            | test@test.com            |
| test2            | test2@test.com           | test2@test.com           |
| user 1           | user1@saml.com           | user1@saml.com           |

usuarios de CMS

Ahora, puesto que ya ha validado que CMS puede confiar en CUCM, puede continuar con la prueba de presencia.

wb3> wb3> callbridge ucm add <hostname/IP> <axl\_user> <presence\_user> Onlv 1 UCM node is allowed. Delete existing UCM node to add a new UCM node. wb3> callbridge ucm add cucm14test.test.com axluser cupuser Enter axl user password: Enter presence user password: UCM node updated successfully. Restart the callbridge for changes to take effect. wb3> wb3> []

Adición de CUPS y CUCM a CMS

Verificación

Conectado a dos clientes con el mismo usuario (sincronizado desde el mismo LDAP):

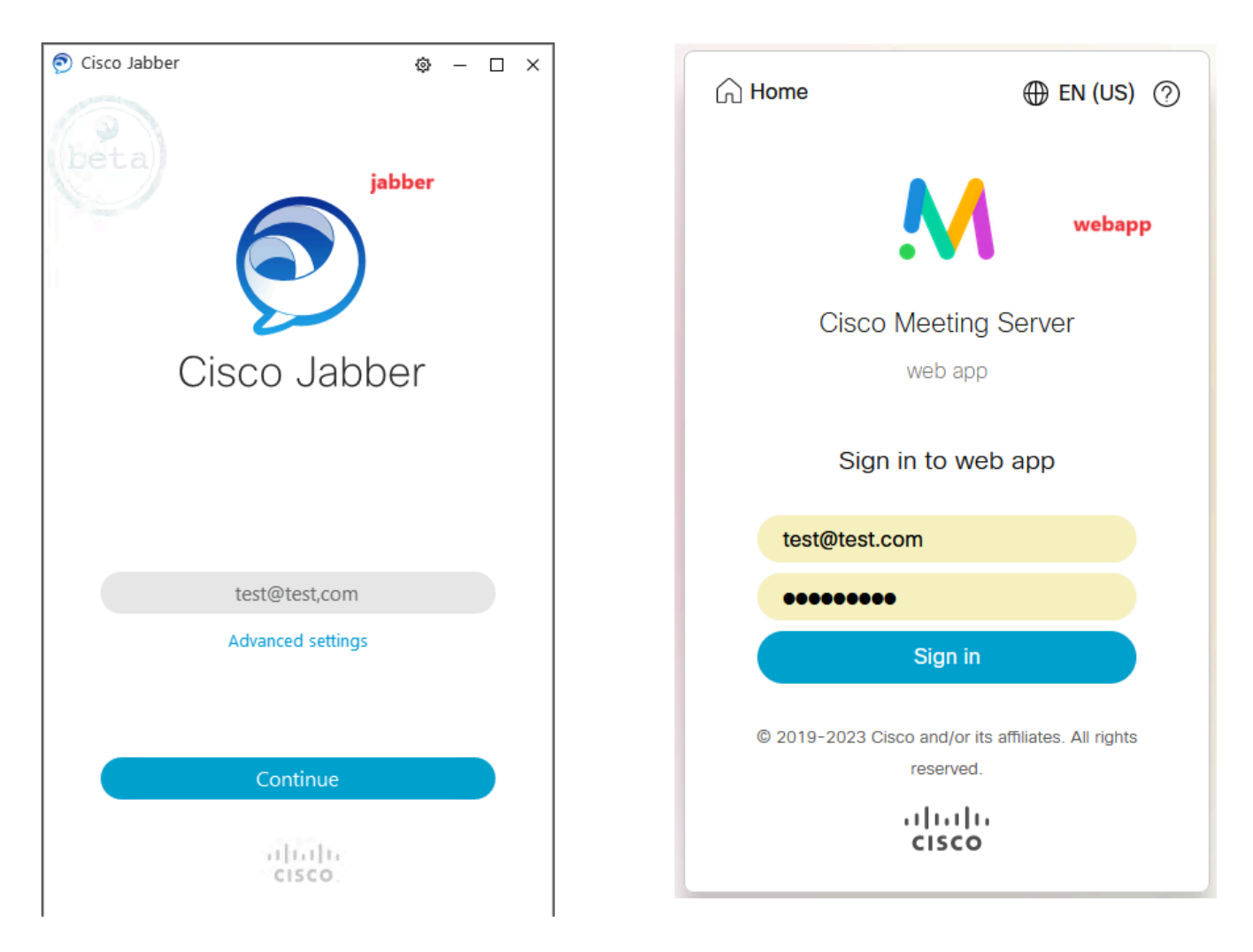

Inicio de sesión de usuario en Jabber y webapp

Ambos clientes iniciaron sesión en el mismo usuario test@test.com.

| M            | 0                                          |    | TT                                  | • | - 🗆 × |
|--------------|--------------------------------------------|----|-------------------------------------|---|-------|
| 1 test.space |                                            | D  | test@test.com<br>Status Augilable > |   |       |
|              | test test's Home                           | °- | My Profile                          |   |       |
|              | Last login 2023-10-26 at 1357. See details |    | Settings                            |   |       |
|              |                                            |    | Sign Out                            |   |       |
|              | Join a meeting                             |    |                                     | ٢ |       |
|              | My spaces                                  |    | Add Centaet New Custom Contact      |   |       |
|              | test.space Or Join                         |    |                                     |   |       |
|              | test space                                 |    |                                     |   |       |
|              |                                            |    |                                     |   |       |
|              |                                            | 2  | •                                   |   |       |

Presencia en Jabber y Webapp antes de la llamada

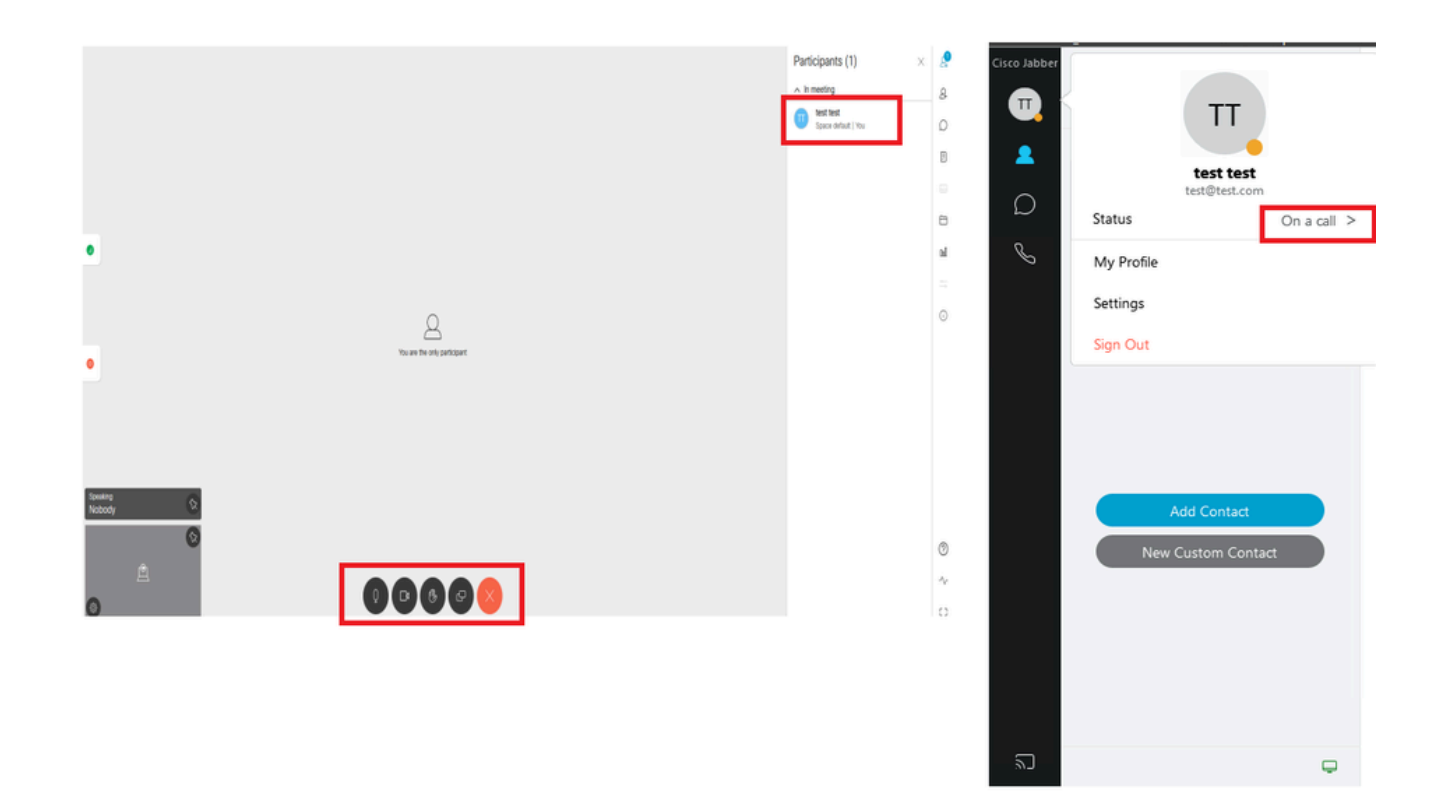

El estado de presencia cambia cuando se une una llamada desde webapp

Cuando un usuario de Jabber inicia sesión en la aplicación web y se une a una reunión, el servidor de reuniones actualiza el estado de Jabber a "En una reunión, en una llamada" y vuelve a su estado anterior una vez que el usuario finaliza la reunión. Por ejemplo, si el estado del usuario en Jabber es "Disponible", se actualiza a "En una reunión, en una llamada" cuando se encuentra en una reunión de aplicación web. Una vez que el usuario abandona la reunión, el estado de Jabber se vuelve a definir como "Disponible". Si el usuario de Jabber se encuentra en otra reunión o llamada mientras se une a la reunión de la aplicación web, el servidor de reuniones no actualiza el estado de Jabber. Si el usuario de Jabber ha establecido su estado en 'No molestar' antes de unirse a la reunión de la aplicación web, el servidor de reuniones no actualiza el estado de Jabber. Si el usuario actualiza el estado de Jabber manualmente en cualquier momento durante la reunión de la aplicación web, el servidor de reuniones no invalida el estado de usuario actualizado manualmente.

#### Acerca de esta traducción

Cisco ha traducido este documento combinando la traducción automática y los recursos humanos a fin de ofrecer a nuestros usuarios en todo el mundo contenido en su propio idioma.

Tenga en cuenta que incluso la mejor traducción automática podría no ser tan precisa como la proporcionada por un traductor profesional.

Cisco Systems, Inc. no asume ninguna responsabilidad por la precisión de estas traducciones y recomienda remitirse siempre al documento original escrito en inglés (insertar vínculo URL).